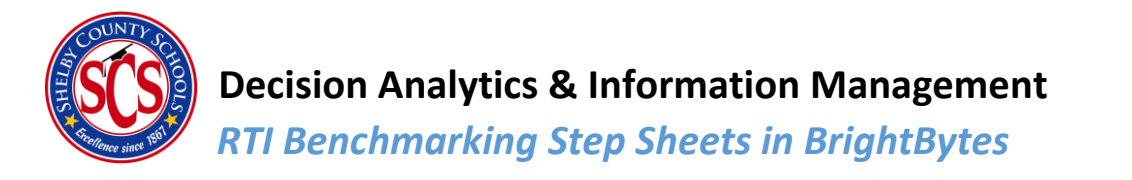

## RTI Benchmarking Step Sheets in BrightBytes

This module is meant to teach the process for obtaining RTI benchmarking data from the BrightBytes platform.

### Where to go?

You may access the BrightBytes platform by

1) Signing into <u>BrightBytes</u> and selecting **Student Success** 

| 😳 Clarity                                    | II Data 🔮 Insights                    | 📋 Learning 🕺 Tools                         |
|----------------------------------------------|---------------------------------------|--------------------------------------------|
|                                              | Technology & Learning                 |                                            |
| Hello, WILLIA                                | Intervention                          |                                            |
| We've gathered Insights, res                 | Digital Privacy, Safety &<br>Security | neet your goals.                           |
| Insights Selected                            | Learning Outcomes                     |                                            |
|                                              | Student Success                       |                                            |
| STUDENT SUCCESS<br>Attendance Success Indice | DIGITAL PRIVACY, SAP                  | TECHNOLOGY & LEARN<br>Teacher Use of the 4 |
|                                              |                                       |                                            |

2) Select the correct school in the drop down menu and then click on **Risk Prediction** (see

| Student Success                         |                                 | Airways Achievem | nent Academy Es 💽 |                        |
|-----------------------------------------|---------------------------------|------------------|-------------------|------------------------|
| Dashboard Risk Prediction               |                                 |                  |                   | L <sup>1</sup> Capture |
|                                         |                                 |                  |                   |                        |
| Risk Levels 🔋 🔴 High Risk 🔶 Medium Risk | 🔵 Low Risk 🛛 🕘 Risk Unavailable |                  |                   | Show More 🕣            |
|                                         |                                 |                  |                   |                        |
| Performance i                           | Attendance                      | í                | Behavior          | í                      |

3) Select **Filter** at the top right

| Student Success                                                       | Airways Achievement Academy Es 🕤 |
|-----------------------------------------------------------------------|----------------------------------|
| Dashboard Risk Prediction                                             | 🕁 Captur 🍣 Filter                |
| Risk Levels 🛛 🔴 High Risk 🛛 Medium Risk 🔍 Low Risk 🔍 Risk Unavailable | Show More 🕑                      |

Because the DAIM team values student data privacy, all visuals for walkthroughs are developed using mock data and is not reflective of SCS information. Please reach out to <u>RTI2@scsk12.org</u> if you have any questions.

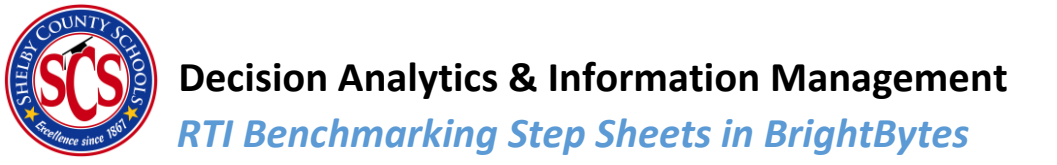

 Move sliders between 9<sup>th</sup> and 10<sup>th</sup> grade. Then select No below Special Education (IEP), then click Save. (see below)

|                           | Grade                    | election bar |
|---------------------------|--------------------------|--------------|
| GRADES                    |                          |              |
| Selected: 9 - 10          |                          |              |
|                           |                          |              |
| MIN: PreK                 | MAX: 12                  |              |
| ETHNICITY                 |                          |              |
| American Indian or Alaska | Native Hawaiian or Other |              |
| Native                    | Pacific Islander         |              |
|                           |                          |              |
| Asian                     | White                    |              |
| Black or African American | Two or More Races        |              |
| Hispanic/Latino           |                          |              |
|                           |                          |              |
| GENDER                    |                          |              |
|                           |                          |              |
|                           |                          |              |
|                           |                          |              |
| FOA CTATUC                | SPECIAL EDUCATION (ED)   |              |
| 0 0                       |                          |              |
| 💛 Yes 🕖 No                | 🕖 Yes 🜔 No               |              |

- Click the drop down menu that says Overall Progress Toward Graduation and select Assessments: Summative: Reading/ELA. Then slide the balls on the bar to high risk (see below)
- 6) Summative = TNReady

| Assessments: Summative: Reading/ELA                                          | op down menu       |
|------------------------------------------------------------------------------|--------------------|
| Grades: 9 - 10 🛞 Special Education (IEP): No 🛞                               |                    |
| Selected: High Risk<br>High Risk to High Risk<br>Risk level slider bar Unava | ilable             |
| TOTAL RISK PREDICTION FOR YOUR STUDENTS                                      | Breakdown By Grade |

 Scroll down to the Breakdown By Student section and click the Download CSV button on the right side of your screen (see below)

| C TOTAL STUDENTS: 88                                               | Breakdown By Student |                    |                    |                      |
|--------------------------------------------------------------------|----------------------|--------------------|--------------------|----------------------|
| FIRST NAME LAST NAME GRADE OVERALL RISK LEVEL INDICATOR RISK LEVEL | Q                    | TOTAL STUDENTS: 88 |                    | L Download CSV       |
|                                                                    | FIRST NAME LAST NAME | GRADE              | OVERALL RISK LEVEL | INDICATOR RISK LEVEL |

Because the DAIM team values student data privacy, all visuals for walkthroughs are developed using mock data and is not reflective of SCS information.

Please reach out to <u>RTI2@scsk12.org</u> if you have any questions.

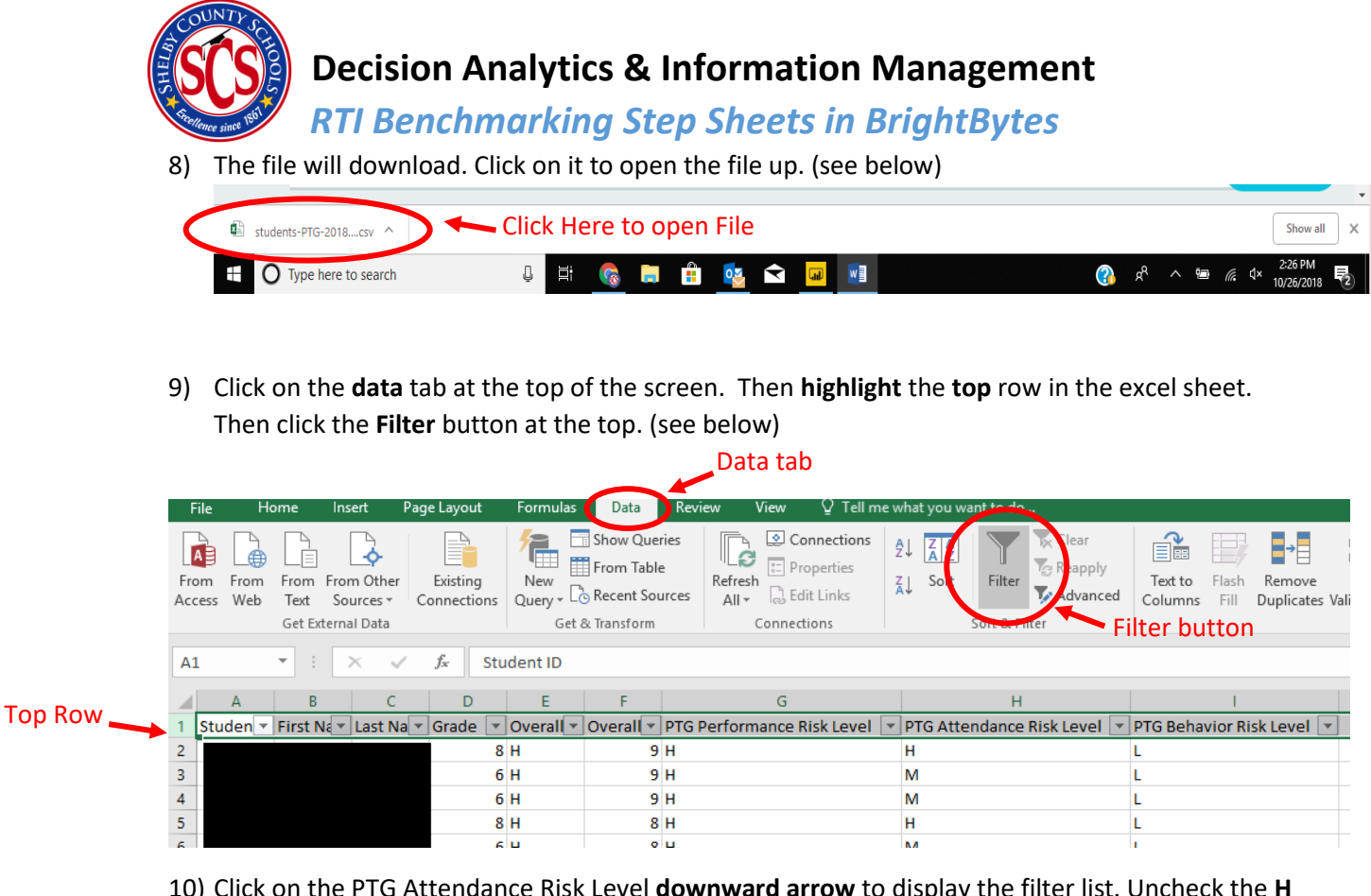

10) Click on the PTG Attendance Risk Level **downward arrow** to display the filter list. Uncheck the **H** for High underneath the search bar, then **click Ok** at the bottom.

| Overall - | Overall PTG Risk Scot 🔻 | PTG Performan | nce | Risk Leve 🔻 PT       | G Attendance   | Risk Lev 🔻 | PTG Behavior Risk Lev |
|-----------|-------------------------|---------------|-----|----------------------|----------------|------------|-----------------------|
| н         | 9                       | н             | ₽↓  | Sort A to Z          |                |            | L                     |
| н         | 9                       | н             | ۲J  | Sort Z to A          |                |            | L                     |
| н         | 9                       | н             |     | Sort by Color        |                | •          | L                     |
| Н         | 8                       | н             | _   | song by conor        |                |            | L                     |
| н         | 8                       | н             | ×   | Clear Filter From    | m "PTG Attenda | nce Ri"    | L                     |
| н         | 8                       | н             |     | Filter by Color      |                | Fille      | L                     |
| н         | 8                       | н             |     | Text <u>F</u> ilters |                |            | L                     |
| н         | 8                       | н             |     | Secon                |                | 0          | L                     |
| н         | 8                       | н             |     | Seren .              |                | ~          | L                     |
| н         | 8                       | н             |     |                      | anj            |            | L                     |
| н         | 8                       | н             |     | 🗹 L                  |                |            | L                     |
| н         | 8                       | н             |     | i 🗖 M                |                |            | L                     |
| н         | 8                       | н             |     |                      |                |            | L                     |
| Н         | 8                       | н             |     |                      |                |            | L                     |
| н         | 7                       | н             |     |                      | ncheck H a     | nd M       | L                     |
| н         | 7                       | н             |     | 0                    |                |            | L                     |
| н         | 7                       | н             |     |                      |                |            | L                     |
| н         | 7                       | н             |     | _                    |                |            | L                     |
| н         | 7                       | н             |     | L                    | OK             | Cancel     | L                     |
| Н         | 7                       | н             |     |                      |                |            | L                     |

11) Repeat **Step 10** with the **PTG Behavior Risk Level** column. Do **NOT REPEAT** for the PTG Performance Risk Level column

Because the DAIM team values student data privacy, all visuals for walkthroughs are developed using mock data and is not reflective of SCS information.

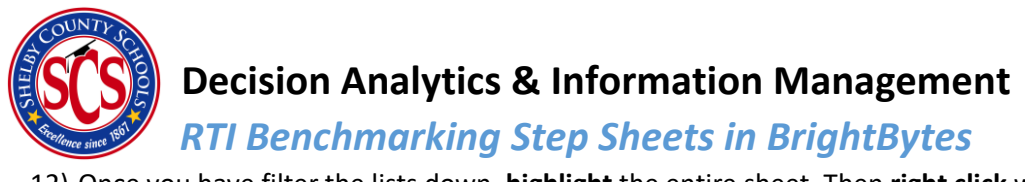

12) Once you have filter the lists down, **highlight** the entire sheet. Then **right click** with your mouse and click **copy**.

| -  | A         | В         | С         | D     | E          | F          | G         | н         | I         | J           |     |
|----|-----------|-----------|-----------|-------|------------|------------|-----------|-----------|-----------|-------------|-----|
| 1  | Student I | First Nam | Last Name | Grade | Overall PT | Overall PT | PTG Perfo | PTG Atten | PTG Behav | ior Risk Le | vel |
| 2  |           |           |           | 8     | н          | 8          | н         | L         | L         |             |     |
| з  |           |           |           | 6     | н          | 7          | н         | L         | L         |             |     |
| -4 |           |           |           | 6     | н          | 7          | н         | L         | L         |             |     |
| 5  |           |           |           | 7     | н          | 7          | н         | L         | L         |             |     |
| 6  |           |           |           | 8     | M          | 6          | н         | L         | L         |             |     |
| 7  |           |           |           | 8     | м          | 6          | н         | L         | L         |             |     |
| 8  |           |           |           | 8     | м          | 6          | н         | L         | L         |             |     |
| 9  |           |           |           | 6     | м          | 6          | н         | L         | L         |             |     |
| 1  | D         |           | 2         | 7     | M          | 6          | н         | L         | L         |             |     |
| 1  | 1         |           |           | 8     | м          | 6          | н         | L         | L         |             |     |
| 13 | 2         |           | z         | 6     | м          | 5          | н         | L         | L         |             |     |
| 13 | 3         |           |           | 7     | м          | 5          | н         | L         | L         |             |     |
| 14 | 4         |           |           | 8     | M          | 5          | н         | L         | L         |             |     |
| 1  | 5         |           |           | 8     | м          | 4          | н         | L         | L         |             |     |
| 10 | 5         |           | -         | 6     | м          | 4          | н         | L         | L         |             |     |
| 1  | 7         |           |           | 6     | м          | 4          | н         | L         | L         |             |     |
| 1  | в         |           |           | 6     | M          | 4          | н         | L         | L         |             |     |
| 19 | 9         |           |           | 6     | M          | 4          | н         | L         | L         |             |     |
| 2  | D         |           |           | 6     | M          | 4          | н         | L         | L         |             |     |
|    |           |           |           | 0     | 2.4        |            |           |           |           |             |     |

13) Open a new page tab at the bottom of your screen. Then paste what you highlighted in the last step into the new sheet.

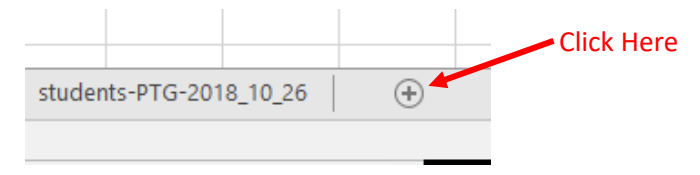

14) Once you have documented all RTI students for the Reading Assessment, go back to step 5. Substitute Assessment: Summative: Reading/ELA with Assessment: Summative: Math. Then repeat all steps starting from step 6 to get RTI benchmarking data for the Math Assessment.

# **OPTIONAL**

15) Open the Reading/ELA Excel file you downloaded. Create a new column and name it Reading/ELA and place Yes in each cell in the column. Then create another new column and name it Math.

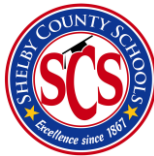

## **Decision Analytics & Information Management**

#### **RTI Benchmarking Step Sheets in BrightBytes**

G Performance Risk Level PTG Attendance Risk Level PTG Behavior Risk Level Reading/ELA Math

| r ror enormance max cever | TTO Accordance hisk cever | TTO Demovior hisk cever | neuring/ EDA | IVIGET |   |
|---------------------------|---------------------------|-------------------------|--------------|--------|---|
| н                         | L                         | L                       | Yes          |        |   |
| н                         | L                         | L                       | Yes          |        |   |
| н                         | L                         | L                       | Yes          |        |   |
| н                         | L                         | L                       | Yes          |        |   |
| н                         | L                         | L                       | Yes          |        |   |
| н                         | L                         | L                       | Yes          |        |   |
| н                         | L                         | L                       | Yes          |        |   |
| н                         | L                         | L                       | Yes          |        |   |
| н                         | L                         | L                       | Yes          |        |   |
| н                         | L                         | L                       | Yes          |        |   |
| н                         | L                         | L                       | Yes          |        |   |
| н                         | L                         | L                       | Yes          |        |   |
| н                         | L                         | L                       | Yes          |        |   |
| н                         | L                         | L                       | Yes          |        |   |
| н                         | L                         | L                       | Yes          |        |   |
|                           |                           |                         |              | -      | - |

16) Then click into the first cell in the Math column. Type "=IF(ISNA(VLOOKUP( ".

- Then click on the first cell under the Student ID column, which is cell A2
- Then open the **Math Benchmarking Excel** file that you downloaded, and highlight cells **A2 through the last cell in the farthest right column** that you have in the Math Benchmarking file. In our example it is **I19**. (Cells A2-I19)
- Then place a **comma**, then a **1**, another **comma**, then the word **FALSE**. Then you end the formula with a "**NO**", then a "**YES**".
- The entire formula should look like this: =IF(ISNA(VLOOKUP(A2,'Math Summ.csv'!\$A\$2:\$I\$19,1,FALSE)),"No","Yes")

| 1  | Student IE First Nam Last | Name Grade | Overall PT | Overall PT | PTG Performance Risk Level | PTG Attendance Risk Level | PTG Behavior Risk Level | Reading/ELA | Math |
|----|---------------------------|------------|------------|------------|----------------------------|---------------------------|-------------------------|-------------|------|
| 2  |                           | 10         | н          | 8          | Н                          | L                         | L                       | Yes         | Yes  |
| 3  |                           | 10         | н          | 8          | Н                          | L                         | L                       | Yes         | Yes  |
| 4  |                           | 9          | н          | 8          | н                          | L                         | L                       | Yes         | Yes  |
| 5  |                           | 10         | н          | 7          | н                          | L                         | L                       | Yes         | No   |
| 6  |                           | 9          | M          | 6          | Н                          | L                         | L                       | Yes         | No   |
| 7  |                           | 10         | М          | 6          | Н                          | L                         | L                       | Yes         | Yes  |
| 8  |                           | 10         | М          | 6          | Н                          | L                         | L                       | Yes         | No   |
| 9  |                           | 10         | M          | 6          | Н                          | L                         | L                       | Yes         | No   |
| 10 |                           | 10         | М          | 6          | Н                          | L                         | L                       | Yes         | Yes  |
| 11 |                           | 10         | М          | 6          | Н                          | L                         | L                       | Yes         | Yes  |
| 12 | LELE IN DEMICK            | 10         | M          | 6          | н                          | L                         | L                       | Yes         | No   |

• You will end up with a combined excel file that looks like this (see below)